NES **က** + ES Mo nsul AME  $\overline{}$ 

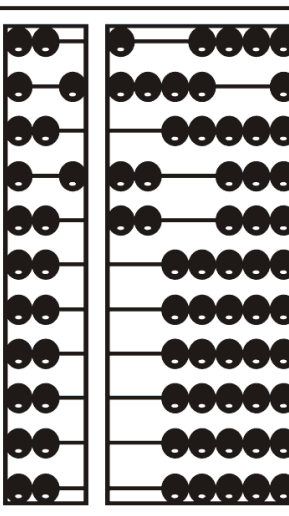

# CPSE Portal Billing for Independent Providers

# **Topics Covered**

- Review of Credential Verification
- \* Creating a Voucher
  - \* What is an ESID
  - \* Voucher Terminology
- \* Missing Attendance
  - \* Why Doesn't Attendance Appear on my Voucher
  - \* Items Not Ready to Bill
  - \* Move Attendance Between Enrollments

- \* Submitting Vouchers
- \* Cannot Submit Voucher
  - \* Problems on Voucher
  - \* Problem of "Not Co-Signed"
- \* Print Voucher Summary
- \* Attendance Denied by County?
  - \* How to Correct and Re-Bill
- \* Reports
  - \* Voucher Listing Report
- \* Submitted Billing Questions

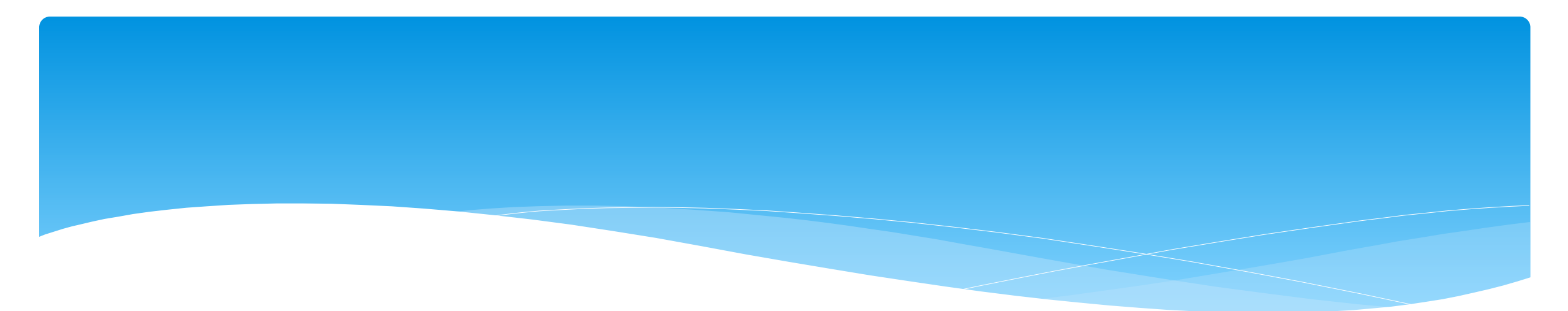

#### **Review of Credential Verification**

## What is Credential Verification?

- \* A simple process to verify that the information about a Licensed Professional (OT, PT, SLP, OTA, PTA, LMSW, LCSW, etc.) is correctly entered in CPSE Portal.
- \* The individual's information that needs to be verified:
- \* First Name, Last Name & Signature
- \* Profession (OT, PT, SLP, ....),
- \* License #,
- \* Date of Licensure,
- \* Date Registered Through
- \* NPI #

### **Credential Verification**

- \* All providers licensed through the New York State Office of the Professions (Occupational Therapists, Physical Therapists, Licensed Clinical Social Workers, etc.) will need to have their credentials verified.
- \* Verification means that you will need to review what is on file with the Office of Professions and the NPI Registry to ensure that the information in the Portal is correct and attest that the information is correct.

# **Credential Verification by Service Provider**

 A service provider will log into the Portal, and see
 "REQUIRES VERIFICATION".

 They will then need to Verify their credentials.

| Home Activities                                                                                                    | Attendance 🚽        | Caseload Maintena                       | ince Look                     | up Reports     | ✓ My Account ✓      | Knowledge E |
|----------------------------------------------------------------------------------------------------|---------------------|-----------------------------------------|-------------------------------|----------------|---------------------|-------------|
| User Profile<br>Username: Betty<br>First Name: Betty<br>Last Name: Greene<br>Email: Imell@jmcg<br>Edit User Account<br><br>My Professional Profile<br>Name: Betty Greene | Hide<br>uinness.com |                                         |                               |                |                     | Hide        |
| NPI: 1003017674 (BE7<br>My License(s)                                                                                                    | TTY GREENE)         |                                         |                               |                |                     |             |
| Professio                                                                                                    | n L                 | icense Original<br>Date Of<br>Licensure | Registered<br>Through<br>Date | License Lookup | Verification Status | Verify      |
|                                                                                                    |                     | 4507 40/00/4000                         | 01/21/2020                    | Lookup         | DEOLIDES VEDIEICAT  | ICN Vorify  |

# Verifying Name

- \* Review First Name, if correct click "Verify"
- \* Review Last Name, if correct click "Verify"
- \* Review Signature, if correct click "Verify"
- After you click the red "verify" button, the status changes to green and says, "verified."

| verification |                         |        |
|--------------|-------------------------|--------|
|              |                         |        |
| First Name   | Casandra                | Verify |
| Last Name    | McKeon                  | Verify |
| Signature    | Casandra McKeon SLP-CCC | Verify |

| _ Verification |                         |          |
|----------------|-------------------------|----------|
|                |                         |          |
| First Name     | Casandra                | Verified |
| Last Name      | McKeon                  | Verified |
| Signature      | Casandra McKeon SLP-CCC | Verified |

# Verifying License

- \* Compare the CPSE Portal information on left to NYS Office of the Professions on the right to verify that this is you.
- \* You can edit/update the License #, date of licensure and registered through date.
- \* You can also use the "Update Verification with SED Dates" to fill in those fields.

| Verification          |                     |                     |          |
|-----------------------|---------------------|---------------------|----------|
| First Name            | Casandra            |                     | Verified |
| Last Name             | McKeon              |                     | Verified |
| Signature             | Casandra McKeon SI  | Verified            |          |
| Profession            | Licensed Speech & L | anguage Pathologist | Verify   |
| License No            | 020673              | Update              | Verify   |
| Date Of<br>Licensure  | 12/16/2010          | Update              | Verify   |
| Registered<br>Through | 4/30/2019           | Update              | Verify   |

| License Information From NYSE<br>According to data retrieved on:1/<br>Name:MCKEON CASANDRA P/<br>License:020673 Profession: S | D Office of the Professions                                                                                                    | Update Verification with SED Dates                                                   |
|----------------------------------------------------------------------------------------------------|----------------------------------------------------------------------------------------------------|--------------------------------------------------------------------------------------|
| Status: REGISTERED Date of                                                                                                    | Licensure:12/16/2010 Registered I hrough:04/19                                                                                                    |                                                                                      |
|                                                                                                    |                                                                                                    |                                                                                      |
|                                                                                                    |                                                                                                    |                                                                                      |
|                                                                                                    |                                                                                                    |                                                                                      |
|                                                                                                    | /                                                                                                    | OP Program                                                                           |
| Office of the Pr                                                                                                    | ofessions                                                                                                    | Search OP                                                                            |
| News Online Services                                                                                                    | Professions State Boards Enforcement Corporate Entities C                                                                                                    | onsumers Find Answers                                                                |
| Online Services                                                                                                    | NYSED / OP / Online Services                                                                                                    |                                                                                      |
| Verifications                                                                                                    | Verification Searches                                                                                                    |                                                                                      |
| Licensees, by name                                                                                                    |                                                                                                    |                                                                                      |
| Licensees, by license<br>number                                                                                               | The information furnished at this web site is from the Office<br>updated daily, Monday through Friday. The Office of Profes                                  | of Professions' official database and is<br>sions considers this information to be a |
| Permits, by name                                                                                                    | secure, primary source for license                                                                                                    | verification.                                                                        |
| Pharmacy Establishments                                                                                                    | License Information                                                                                                    |                                                                                      |
| Entities (other than                                                                                                    | 03/08/2021                                                                                                    |                                                                                      |
| Help with Searches                                                                                                    | 03/00/2021                                                                                                    |                                                                                      |
| Terms of Use                                                                                                    | Address : MECHANICVILLE NY                                                                                                    |                                                                                      |
| Registration Renewal                                                                                                    | Profession : SPEECH - LANGUAGE PATHOLOGY                                                                                                    |                                                                                      |
| Renewal Information                                                                                                    | Date of licessure 12/16/2010<br>Additional Qualification : Not applicable in this profes<br>Status : REGISTERED<br>Registered through last day of : 04/22    | ision                                                                                |
|                                                                                                    | <ul> <li>Use of this online verification service signifies that you have<br/>conditions of use. See <u>HELP clossary</u> for further explanations</li> </ul> | read and agree to the <u>terms and</u><br>of terms used on this page.                |
|                                                                                                    | <ul> <li>Use your browser's back key to return to licensee list.</li> </ul>                                                                                  |                                                                                      |

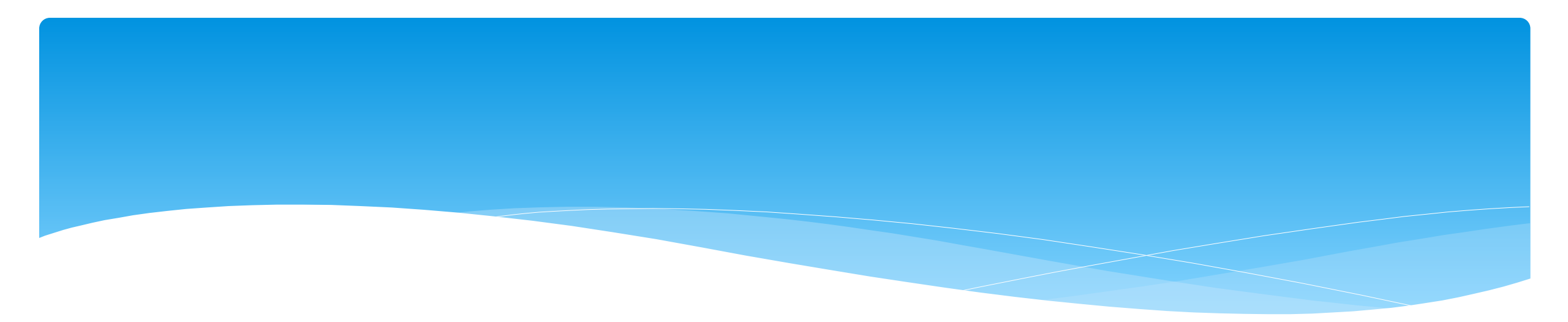

### What is an ESID

- \* ESID is the abbreviation for Electronic Service ID number. It is the number that identifies the child and the child's particular enrollment in the Portal.
- \* The CPSE Portal gives each County created enrollment a unique identifier called the ESID. This is how we reference enrollments.
- In order to be in compliance with HIPAA you should reference all preschool children by their ESID #, not their name. If you need to contact the help desk, you should ALWAYS reference the child's ESID #, and NOT the child's name.

# Voucher Terminology

#### \* Create Voucher:

\* The first step in creating a voucher is to enter its important information, including specifying the billing criteria that the voucher will contain (which county, enrollment type, and school year session).

#### \* Voucher Info:

\* Clicking the "Info" button will bring up the same screen as the "Create Voucher" button, but with the voucher's information preentered for you allowing you to edit some information.

#### **\* Voucher Details:**

\* This screen is used to add new monthly billing items (and their corresponding attendances) to a voucher, you use this screen. On the left are monthly items that are ready for billing, but not on any voucher yet. On the right are monthly items currently on this voucher. Note: Attendances won't be shown in the "Unassigned" grid until they are signed or co-signed, if applicable. Check which items you would like to move, the click either "Assign" or "Unassign", depending on what action you would like to take. The "Amount Billed" will update accordingly. These changes do not take effect until you click "Save".

#### Recalculation:

\* This screen introduces a concept known as recalculation of billing items. You can recalculate pending vouchers individually, or all of them at once. The recalculation process determines monthly billing amounts for any enrollments that match the criteria for the voucher contents. These billing items are summarized to a single item for the month. NOTE: Attendances must go through the recalculation and summarizing in order to be added to vouchers. It will also add any new attendances to a voucher if the enrollment month is already on the voucher.

- \* When ready to bill, you will need to create your voucher.
- \* Go to **Billing -> Voucher Management**
- \* Click "Create Voucher"

| Billing               | Caseload Maintenance         |  |  |  |  |  |
|-----------------------|------------------------------|--|--|--|--|--|
| Items Not R           | Items Not Ready To Be Billed |  |  |  |  |  |
| Voucher Ma            | Voucher Management           |  |  |  |  |  |
| Submit Vou            | Submit Voucher(s)            |  |  |  |  |  |
| Print Voucher Summary |                              |  |  |  |  |  |
| Print Vouch           | er Summary                   |  |  |  |  |  |

| Pending Vouchers |                  |              |           |         |        |                    |             |               |              |      |         |        |        |
|------------------|------------------|--------------|-----------|---------|--------|--------------------|-------------|---------------|--------------|------|---------|--------|--------|
| Voucher #        | Vendor Invoice # | County Doc # | Bill Date | Service | County | Time Period        | Description | Enroll. Count | Total Billed |      |         |        |        |
| RS210310122341   |                  |              | 3/10/2021 | RS      | Albany | 2019 - 2020 Winter |             | 0             | \$0.00       | Info | Details | Recalc | Delete |

#### \* Choose filter options for Parameters of voucher:

- \* Select County
- \* Select Enrollment (Service) Type
- \* Select School Year Session

| Create/Edit Voucher |            |                   |                       |
|---------------------|------------|-------------------|-----------------------|
| Parameters          |            |                   |                       |
|                     | County 🔽 🗸 | Enrollment Type 🗸 | School Year Session 🗸 |

#### \* Once you select the previous filters, then the additional options will open up.

| Create/Edit Voucher |                      |                      |                                          |                      |                      |
|---------------------|----------------------|----------------------|------------------------------------------|----------------------|----------------------|
| Parameters          |                      |                      |                                          |                      |                      |
|                     | County SCHENECTADY V | Enrollment Type RS 🗸 | School Year Session 2019 - 2020 Winter 🗸 | Related Service Code | SED Program Code 🔽 🗸 |
|                     |                      | Service              | Month From Service Month To              |                      |                      |

- \* Voucher numbers are auto-assigned.
- \* The Vendor Invoice Number is how you as the Provider might identify your Voucher.
- \* The County Document # is how the County might identify your Voucher (for example a pre-printed County specific numbered Voucher).

| Info                          |          |        |                 |
|-------------------------------|----------|--------|-----------------|
| Voucher #<br>Vendor Invoice # |          |        |                 |
| County Document #             |          |        |                 |
| Billing Date                  | 06/08/18 |        |                 |
|                               |          | Cancel | Save and Return |

- If you would like the system to automatically assign matches of the chosen criteria, check "Assign Matching Sessions"
- \* This can be used in place of choosing each individually.
- These may be unassigned if you do not wish to apply, this is just to skip a step in assigning attendances to a Voucher.
- \* The description is how you can identify the voucher (I.E. May 2021 ST)
- \* Authorized Claimant this is your name.
- \* Claimant Title title of claimant
- \* Click Save and Return to Management

| Description                          | 1 |
|--------------------------------------|---|
| Authorized Claimant                  |   |
| Claimant Title                       |   |
| Assign Matching Sessions  to Voucher |   |
|                                      |   |
| To Management Save and Edit Details  |   |

\* When you create a voucher, a recalculation will occur and attendances matching the criteria will be marked for billing.

\* Below is a screen shot of a completed created empty voucher.

| Create/Edit Vouch                                                  | her                  |                                                                            |                                                                                                |                                                   |
|--------------------------------------------------------------------|----------------------|----------------------------------------------------------------------------|------------------------------------------------------------------------------------------------|---------------------------------------------------|
| Parameters                                                         |                      |                                                                            |                                                                                                |                                                   |
|                                                                    | County SCHENECTADY - | Enrollment Type RS  School Year Session 2019 Service Month From 05/01/2021 | - 2020 Winter ▼ Related Serv<br>Service Month To 05/31/2021                                    | vice Code ST  SED Program Code 9200               |
| Info                                                               |                      |                                                                            |                                                                                                |                                                   |
| Voucher #<br>Vendor Invoice #<br>County Document #<br>Billing Date | ABC123               |                                                                            | Description<br>Authorized Claimant<br>Claimant Title<br>Assign Matching Sessions to<br>Voucher | May 2021 Speech<br>Gloria Gaynor<br>Billing Admin |
|                                                                    |                      | Cancel Save and Return To Mar                                              | agement Save and Edit Detai                                                                    | ils                                               |

- \* After creating your voucher go to Billing -> Voucher
   Management
- \* This will bring up all pending vouchers waiting to be billed.
- \* Click on the Details of the voucher that you want to bill.

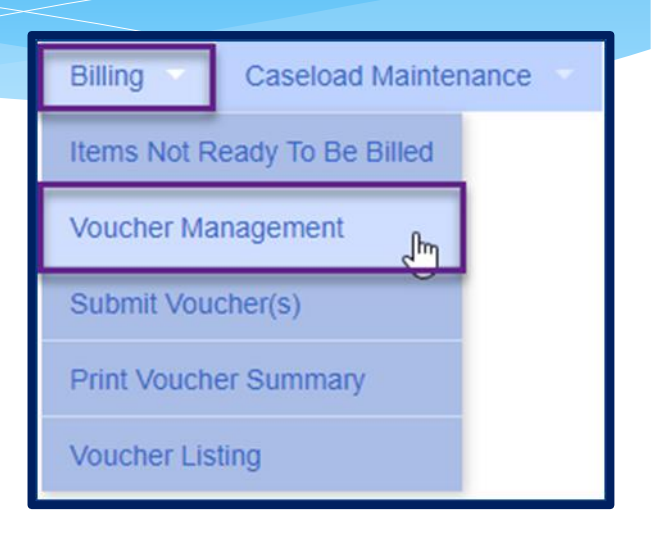

| Pending Vouchers | nding Vouchers   |              |           |         |        |             |                            |               |              |      |         |        |        |  |  |
|------------------|------------------|--------------|-----------|---------|--------|-------------|----------------------------|---------------|--------------|------|---------|--------|--------|--|--|
| Voucher #        | Vendor Invoice # | County Doc # | Bill Date | Service | County | Time Period | Description                | Enroll. Count | Total Billed |      |         |        |        |  |  |
| CB220613131      |                  |              | 6/13/2022 | СВ      | ULSTER | April 2022  | April 1-1 Aide - Remaining | 0             | \$0.00       | Info | Details | Recalc | Delete |  |  |
| CB220613134      |                  |              | 6/13/2022 | СВ      | ULSTER | May 2022    | Ulster - May CB 9100       | 0             | \$0.00       | Info | Details | Recalc | Delete |  |  |

 Assign applicable enrollment on left under "Unassigned" by checking each box or check the box at the top and all enrollments will highlight.

\* Click "Assign"

|   |   | Last Name | First Name  | Month          | Sessions | Amount       | Svc | ESID           |
|---|---|-----------|-------------|----------------|----------|--------------|-----|----------------|
|   | V | ALMAN     | Adley       | September 2015 | 5        | \$275.00 (R) | OT  | RS1516W0018372 |
|   | 4 | ALMAN     | Adley       | September 2015 | 5        | \$275.00 (R) | PT  | RS1516W0018484 |
|   | V | ANTAKI    | ZANI        | September 2015 | 6        | \$330.00 (R) | PT  | RS1516W0017894 |
|   |   | BISCARDI  | Goriola     | September 2015 | 6        | \$330.00 (R) | PT  | RS1516W0018260 |
|   |   | BLOOMER   | Ara         | September 2015 | 6        | \$330.00 (R) | ST  | RS1516W0018191 |
|   |   | BLOOMER   | Ara         | September 2015 | 2        | \$165.00 (R) | ST  | RS1516W0018562 |
| Γ |   | BLOOMER   | Ara         | September 2015 | 6        | \$132.00 (R) | ST  | RS1516W0018563 |
|   |   | BRATSHPIS | Sheri       | September 2015 | 7        | \$385.00 (R) | OT  | RS1516W0018083 |
|   |   | COLAVITO  | Don-Anthony | September 2015 | 2        | \$110.00 (R) | OT  | RS1516W0018554 |
| Γ |   | CRUZMEJIA | Janne       | September 2015 | 6        | \$330.00 (R) | PT  | RS1516W0018188 |

- \* Enrollments that were checked have now been moved to "Assigned" column.
- \* To remove an enrollment from the voucher, check the check box of applicable enrollment and click "Unassign".

|   | Last Name | First Name    | Service Month  | Sessions | Amount Billed | ESID           |
|---|-----------|---------------|----------------|----------|---------------|----------------|
|   | ALMAN     | Adley         | September 2015 | 5        | \$275.00 (R)  | RS1516W0018372 |
|   | ALMAN     | Adley         | September 2015 | 6        | \$275.00 (R)  | RS1516W0018484 |
|   | ANTAKI    | ZANI          | September 2015 | 6        | \$330.00 (R)  | RS1516W0017894 |
|   | DINH      | Keysy         | September 2015 | 5        | \$275.00 (R)  | RS1516W0018486 |
|   | DINH      | Keysy         | September 2015 | 3        | \$165.00 (R)  | RS1516W0018507 |
|   | EMANUEL   | Zissel Devora | September 2015 | 3        | \$165.00 (R)  | RS1516W0018092 |
| 1 | FUGATE    | Keylen        | September 2015 | 3        | \$165.00 (R)  | RS1516W0018105 |
|   | GANGI     | Quatese       | September 2015 | 4        | \$220.00 (R)  | RS1516W0018581 |
|   | GODOY     | Nyla-Rae      | September 2015 | 5        | \$275.00 (R)  | RS1516W0018142 |

<--- Unassign

\* Click "Save"

- \* Anytime a new attendance is added to voucher details screen, a recalculation on the corresponding voucher is required in order to mark the attendance as ready for billing.
- \* Click "Recalc"
- \* New attendance is then automatically added to the voucher.
- \* Click "Save"

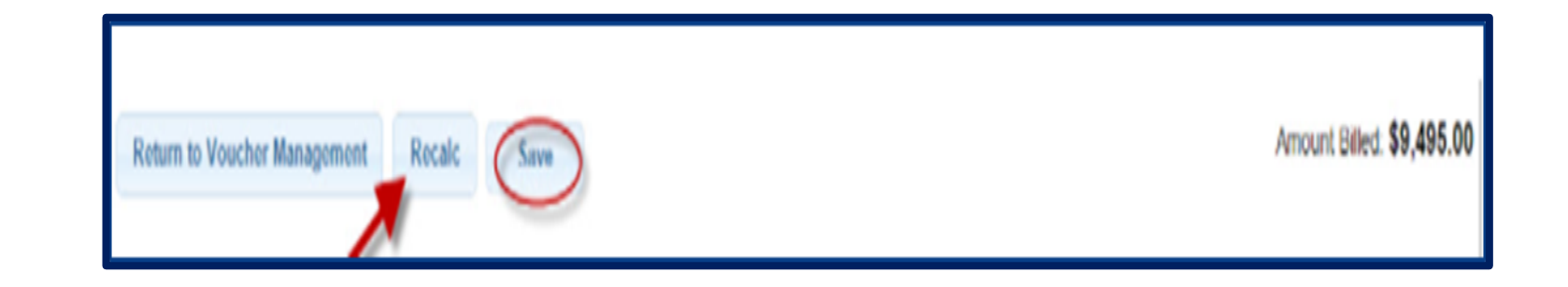

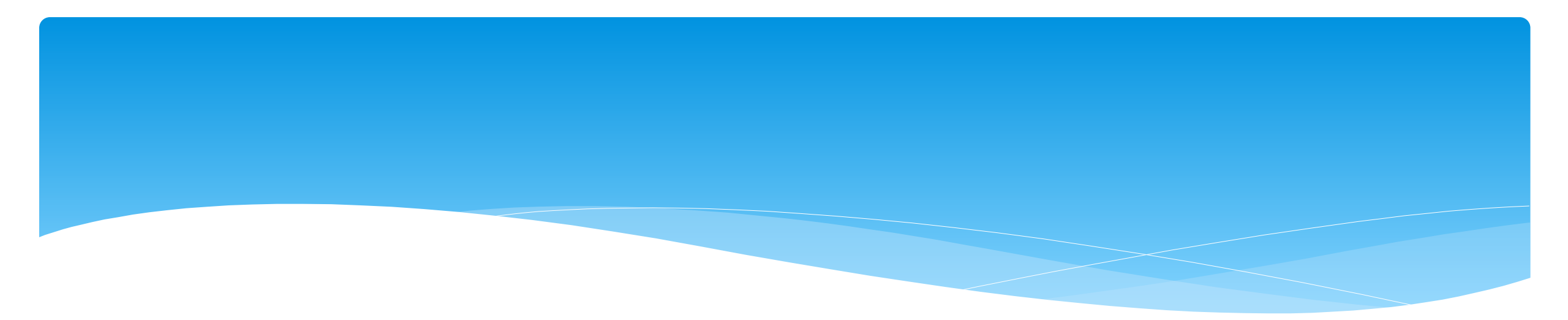

# **Missing Attendance**

#### Why Doesn't Attendance Appear on my Voucher?

- \* There are several reasons why attendances are not available to be put on a voucher. On the Voucher Details Screen, attendances will not appear on the list of items to put on a voucher for the following reasons:
  - \* The attendance has been added or modified (matched, signed/co-signed) since the voucher was created:
    - \* Try using "Recalc" to have system look for ready attendances.
  - \* The attendance is on an unmatched enrollment (no ESID):
    - \* Match to County Created enrollment and use "Recalc".
  - \* The attendance is missing a Signed Date or Cosigned Date:
    - \* Have the therapist/supervisor sign or co-sign the attendance.
  - \* The attendance is on another Voucher:
    - \* If the other voucher has not been submitted you can remove it from that voucher.
    - If the County denied that attendance on that other voucher, submit request to support@CPSEPortal.com to rebill for that ESID and date of service.
  - \* The rates have not yet been uploaded:
    - \* This can be checked by going to *Lookup -> Enrollment Lookup* and Select the School Year Session, County, Provider, and Enrollment Type.
    - \* The column on the right that reads "Rates" will show if there is anything there other than \$0.
  - \* A prescription has not been uploaded to the enrollment
    - \* A prescription must be uploaded and attached to an enrollment in the CPSE Portal.

## Items Not Ready to Bill

 Another way to see why attendance doesn't appear on your voucher is to run an Items Not Ready to Bill Report.

- \* Go to Billing -> Items Not Ready To Be Billed
- \* This report will not show unmatched children or unmatched enrollments, but does show:
  - \* Attendances missing signatures
  - \* Attendances not co-signed
  - \* Attendances outside of enrollment dates

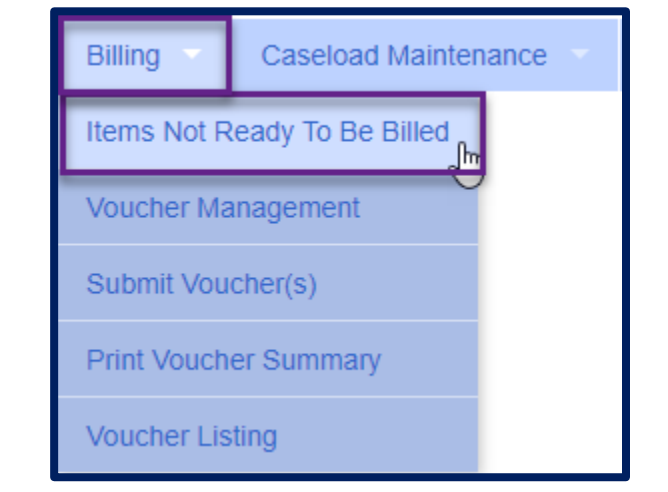

### Items Not Ready to Bill

- Complete filters needed to sort attendances by provider, month or enrollment type.
- \* You will need to choose the county, as this report will sort attendances by the county and will not combine counties together.

| Items Not Ready To be Billed                                                                                        |                |
|----------------------------------------------------------------------------------------------------|----------------|
| Provider: School Year Session: 2019 - 2020 Winter  Service Month From: Enrollment Type: Service Type: Program Code: | County  County |

### Items Not Ready to Bill

- \* On the Items Not Ready to Bill report there is a column labeled Problem. This will show the reason why the attendance cannot be billed at this time. Most often are:
  - \* Attendances Not Signed / Not Co-Signed
  - \* Attendances Outside of Enrollment Dates
  - \* Unmatched Child / Unmatched Enrollment
  - \* Rescinded

| Items Not     | Ready T                                                                       | o be Billed      |            |                |          |          |          |               |            |             |           |          |          |             |
|---------------|-------------------------------------------------------------------------------|------------------|------------|----------------|----------|----------|----------|---------------|------------|-------------|-----------|----------|----------|-------------|
| Provider:     | rovider: GEBAUER,BETTY  County SCHENECTADY                                    |                  |            |                |          |          |          |               |            |             |           |          |          |             |
| School Year S | 1001 Year Session: 2019 - 2020 Winter 🗸 Service Month From: Service Month To: |                  |            |                |          |          |          |               |            |             |           |          |          |             |
| Enrollment    | ollment Type: RS V Service Type: V Program Code: V Retrieve                   |                  |            |                |          |          |          |               |            |             |           |          |          |             |
|               |                                                                               |                  |            |                |          |          |          |               |            |             |           |          |          |             |
| Last Name     | First Name                                                                    | ServiceProvider  | DOB        | ESID           | From     | То       | Month    | Service Dates | Problem    | ServiceType | Frequency | Sessions | Amount   |             |
| CHERRY        | YONG                                                                          | HOFFMAN, KRISTEN | Not signed | ST1 (Grp)      | 1x30     | 2.00     | \$103.00 | Attendances   |            |             |           |          |          |             |
| CHERRY        | YONG                                                                          | HOFFMAN, KRISTEN | 04/15/15   | RS1920W0015043 | 11/20/19 | 06/26/20 | Mar 2020 | 3/2, 3/6, 3/9 | Not signed | ST (Indv)   | 1x30      | 3.00     | \$154.50 | Attendances |

#### Move Attendance Between Enrollments

- If attendances have been entered on the wrong enrollment, then they can be moved from one enrollment to another without the service provider having to recreate the attendances.
- In order to move the attendances, they cannot be on a voucher.

\* Go to Attendance -> Move Attendances Between Enrollments.

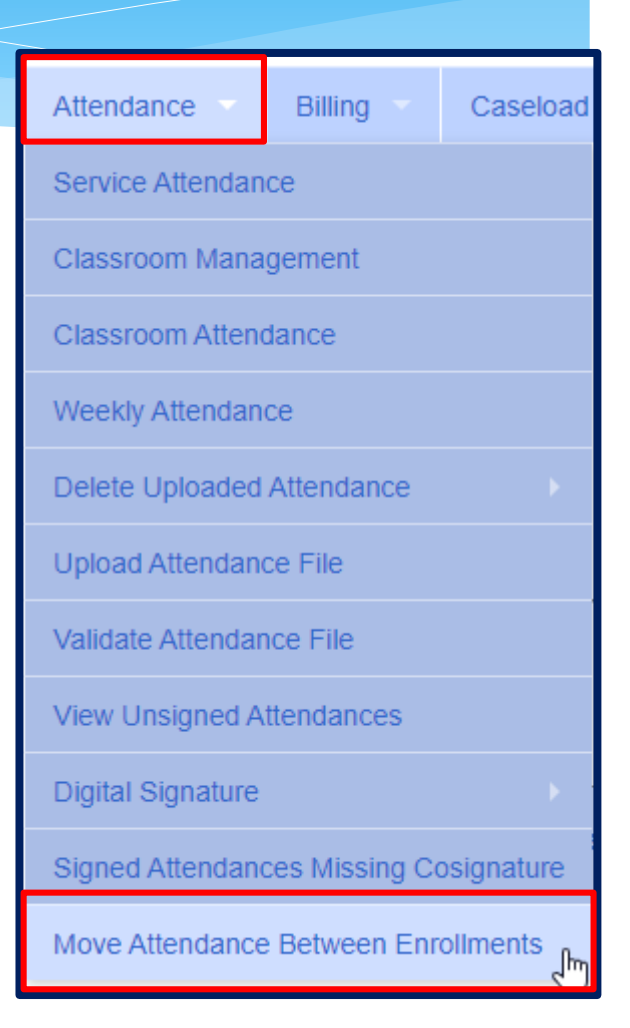

#### Move Attendance Between Enrollments

- \* Filter the School Year, Provider & Last Name of the child.
- \* This will pull up all enrollments for the child for the school year chosen.

| - Move Attendance     | /love Attendance Between Enrollments |                      |          |                  |              |               |                    |              |            |            |           |                        |          |  |
|-----------------------|--------------------------------------|----------------------|----------|------------------|--------------|---------------|--------------------|--------------|------------|------------|-----------|------------------------|----------|--|
| School Year Sessi     | on 2021 - 2                          | 2022 Winter 🗸 Provid | der      | Last Name        | \$           |               | Search             |              |            |            |           |                        |          |  |
| School Year           | County                               | District             | Provider | ESID             | Last<br>Name | First<br>Name | Enrollment<br>Type | From<br>Date | To Date    | RS<br>Type | Frequency | Individual Or<br>Group | <b>^</b> |  |
| 2021 - 2022<br>Winter | ULSTER                               | KINGSTON CITY<br>SD  |          |                  |              |               | RS                 | 9/7/2021     | 6/24/2022  | ST         | 3x30      | I                      | Select   |  |
| 2021 - 2022<br>Winter | ULSTER                               | KINGSTON CITY<br>SD  |          |                  |              |               | RS                 | 9/7/2021     | 6/24/2022  | от         | 3x30      | I                      | Select   |  |
| 2021 - 2022<br>Winter | ULSTER                               | KINGSTON CITY<br>SD  |          |                  |              |               | RS                 | 9/7/2021     | 6/24/2022  | PT         | 3x30      | I                      | Select   |  |
| 2021 - 2022<br>Winter | ULSTER                               | KINGSTON CITY<br>SD  |          | CB2122W0009574   |              |               | СВ                 | 9/8/2021     | 12/17/2021 |            | 5 hrs/day |                        | Select   |  |
| 2021 - 2022<br>Winter | ULSTER                               | KINGSTON CITY<br>SD  |          | CB2122W0009573   |              |               | СВ                 | 9/8/2021     | 12/17/2021 |            | 5 hrs/day |                        | Select   |  |
| 2021 - 2022<br>Winter | ULSTER                               | KINGSTON CITY<br>SD  |          | CBRS2122W0035916 |              |               | CBRS               | 9/8/2021     | 12/17/2021 | ST         | 3x30      | 1                      | Select   |  |

### Move Attendance Between Enrollments

Select Enrollment by clicking "Select" to the Right.

- \* Check correct attendances boxes on left,
- \* Click on "Select" on right for applicable enrollment,
- \* Click on "Move" to move attendance to the other enrollment,
- \* You will the confirmation: Attendances Moved Successfully.

| - Move Attendance     | Move Attendance Between Enrollments |             |                     |         |        |         |             |              |          |               |       |            |          |           |           |            |          |        |                       |              |
|-----------------------|-------------------------------------|-------------|---------------------|---------|--------|---------|-------------|--------------|----------|---------------|-------|------------|----------|-----------|-----------|------------|----------|--------|-----------------------|--------------|
| School Year Sessi     | on 2021 - 2                         | 022 Winter  | Provider            |         |        | ~       | Last Name r |              |          |               | )     | Search     |          |           |           |            |          |        |                       |              |
|                       |                                     |             |                     |         |        |         |             |              |          |               |       |            |          |           |           |            |          |        |                       |              |
|                       |                                     |             | 1                   |         |        |         |             |              |          |               |       |            |          |           |           |            |          |        |                       |              |
| School Year           | County                              | Distric     | t F                 | rovider |        | E       | SID         | Last<br>Name | :<br>e I | First<br>Iame | En    | Type       | Er<br>Di | om<br>ate | To Date   | RS<br>Type | e Fre    | quency | Individual O<br>Group |              |
| 2021 - 2022<br>Winter | ULSTER                              | KINGSTON C  | NTY !               |         |        |         |             |              |          |               | RS    |            | 9/7/20   | 21 6      | 6/24/2022 | ST         | 3x30     | )      | 1                     | Select       |
| 2021 - 2022<br>Winter | ULSTER                              | KINGSTON C  | NTY ,               |         |        |         | 1           |              |          |               | RS    |            | 9/7/20   | 21 6      | 6/24/2022 | от         | 3x30     | )      | 1                     | Select       |
| 2021 - 2022<br>Winter | ULSTER                              | KINGSTON C  | YTIC Y              |         |        |         | 1           |              |          |               | RS    |            | 9/7/20   | 21 6      | 6/24/2022 | PT         | 3x30     | )      | 1                     | Select       |
| 2021 - 2022<br>Winter | ULSTER                              | KINGSTON C  | YTIC Y              |         |        | CB2122W | V0009574 I  |              |          |               | св    |            | 9/8/20   | 21 1      | 2/17/2021 |            | 5 hrs    | s/day  |                       | Select       |
| 2021 - 2022<br>Winter | ULSTER                              | KINGSTON (  | NTY Y               |         | -      | CB2122W | V0009573 I  |              |          |               | св    |            | 9/8/20   | 21 1      | 2/17/2021 |            | 5 hrs    | s/day  |                       | Select       |
| 2021 - 2022<br>Winter | ULSTER                              | KINGSTON (  | NTY ,               |         |        | CBRS212 | 22W0035916  |              |          |               | CBRS  | ;          | 9/8/20   | 21 1      | 2/17/2021 | ST         | 3x30     | )      | 1                     | Select       |
| 2021 - 2022           |                                     | KINGSTON (  | NTY I               |         | -      |         |             |              |          |               |       |            |          | ~ .       |           | ~-         |          |        |                       | · · · · ·    |
| Selected Enroll       | ment Info                           | )           |                     |         |        |         |             |              |          |               |       |            |          |           |           |            |          |        |                       |              |
| Service Date          | e Servio                            | ce Provider | Individual Or Group | -       | Calaat | County  | District    |              |          | ESID          |       | Enrollment | Туре     | From D    | Date To   | Date       | RS Typ   | e Freq | uency Individu        | ual Or Group |
|                       | •                                   | -           |                     | -       | Select | ULSTER  | KINGSTON CH | IY SD        | CRDC01   | 2214/0026     | 246 0 |            |          | 9/7/2021  | 0/24      | /2022      | S1<br>6T | 3x30   |                       |              |
|                       | •                                   | -           |                     |         | Select | ULSTER  | KINGSTON CH | 1130         | CBR321   | 2200036       | 246 0 | DRS        |          | 12/10/20  | 21 0/23   | 2022       | 51       | 3×30   | 1                     |              |
|                       | -                                   | -           |                     | _       |        |         |             |              |          |               |       |            |          |           |           |            |          |        |                       |              |
|                       |                                     | -           |                     | -       |        |         |             |              |          |               |       |            |          |           |           |            |          |        |                       |              |
|                       |                                     |             |                     |         |        |         |             |              |          |               |       |            |          |           |           |            |          |        |                       |              |
|                       |                                     |             |                     | Move 🖸  |        |         |             |              |          |               |       |            |          |           |           |            |          |        |                       |              |

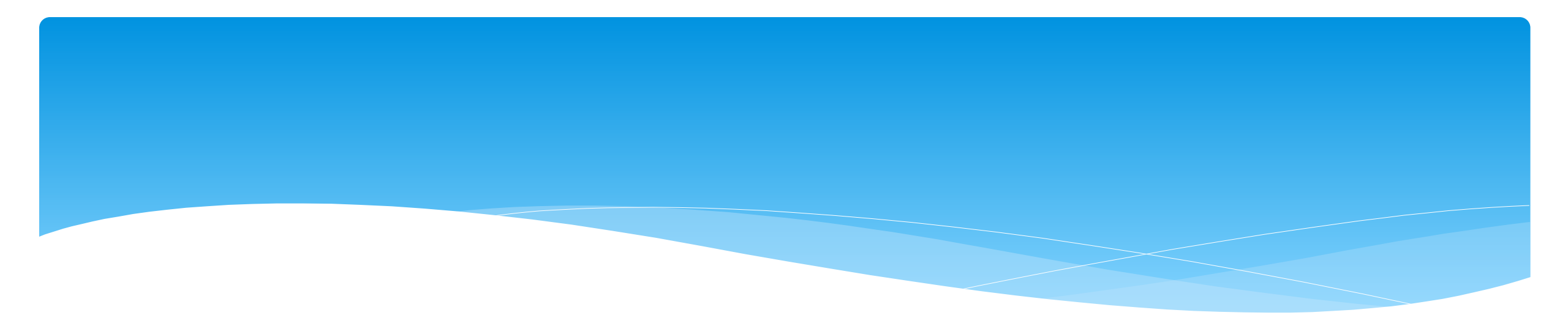

# **Submitting Vouchers**

# Submitting a Voucher

- \* To submit voucher(s) to county, go to Billing ->
   Submit Voucher(s).
- \* Select unbilled voucher by checking box (or Select All).

| Billing Caseload Maintenance |                   |  |  |  |  |  |  |  |  |
|------------------------------|-------------------|--|--|--|--|--|--|--|--|
| Items Not R                  | eady To Be Billed |  |  |  |  |  |  |  |  |
| Voucher Management           |                   |  |  |  |  |  |  |  |  |
| Submit Voucher(s)            |                   |  |  |  |  |  |  |  |  |
| Print Voucher Summary        |                   |  |  |  |  |  |  |  |  |
| Voucher Listing              |                   |  |  |  |  |  |  |  |  |

| Submit                                                                                                    | Submit voucher(s) for ULSTER county (unbilled CB vouchers). |                |                 |                  |                      |             |                     |                |               |               |  |  |  |
|----------------------------------------------------------------------------------------------------|-------------------------------------------------------------|----------------|-----------------|------------------|----------------------|-------------|---------------------|----------------|---------------|---------------|--|--|--|
| ULSTER                                                                                                    | LSTER V CB V                                                |                |                 |                  |                      |             |                     |                |               |               |  |  |  |
| Select an                                                                                                    | y Unbilled V                                                | /ouchers       |                 |                  |                      |             |                     |                |               |               |  |  |  |
| Select                                                                                                    | Bill Date                                                   | Voucher#       | Vendor Invoice# | County Document# | Contract or Account# | Description | Authorized Claimant | Claimant Title | # Enrollments | Amount Billed |  |  |  |
| <ul> <li>Image: A start of the start of the start of</li></ul> | 1/11/2022                                                   | CB220111104807 |                 |                  |                      |             |                     |                | 18            | \$52,452.00   |  |  |  |
|                                                                                                    | 1                                                           |                |                 |                  |                      |             |                     |                |               | 1             |  |  |  |
| Select                                                                                                    | Select All Total Billed: \$52,452.00                        |                |                 |                  |                      |             |                     |                |               |               |  |  |  |
| Submit                                                                                                    | Submit Voucher(s)                                           |                |                 |                  |                      |             |                     |                |               |               |  |  |  |

# Submitting a Voucher

- After clicking "Submit Voucher(s)" You will then get the screen on the right.
- \* Enter your personal PIN Click "I Agree".
- \* You will get "Voucher Submitted Successfully" confirmation message at the top of the page.
- The voucher summary should pop up automatically upon submission. If for some reason it does not, continue with the following instruction on how to "Print Voucher Summary".

| 13                                                                                                    |                                                                                                    | 22                  |
|----------------------------------------------------------------------------------------------------|----------------------------------------------------------------------------------------------------|---------------------|
| By entering my pin nu<br>selected children rece<br>and is maintained on f<br>with all relevant Feder<br>Medicaid process. | ber, I/We certify that on the dates selected, the<br>ed the services noted and that documentation exist<br>e verifying the delivery of said services in accordan<br>I, State and Local Laws and Regulations governing | sts<br>nce<br>g the |
| Provider Name:                                                                                                    |                                                                                                    |                     |
| Username:                                                                                                    |                                                                                                    |                     |
| Name & Title:                                                                                                    |                                                                                                    |                     |
|                                                                                                    | Pin                                                                                                    |                     |
|                                                                                                    | I agree.                                                                                                    |                     |
|                                                                                                    |                                                                                                    |                     |

**NOTE:** Once you submit a voucher to the county, it is **NO** longer possible to edit its contents. Should you need to make a change to your submitted voucher, you can go to **Billing** -> **Voucher Listing** to see if the county has downloaded your voucher. If the county has not downloaded the voucher then you can click "Un-Submit", and retrieve the voucher for corrections and resubmit. If the county has downloaded the voucher, the "Un-Submit" button will not be available to you.

## Voucher Summary

#### \* Sign the voucher summary, and send to County.

|                                                    |                                                       |                                                       | Vouc                                       | hor S                         | ummary                                              |               |             | Printed: 6/         | 17/2021 2:13:30 |
|----------------------------------------------------|-------------------------------------------------------|-------------------------------------------------------|--------------------------------------------|-------------------------------|-----------------------------------------------------|---------------|-------------|---------------------|-----------------|
|                                                    | URL                                                   | AL                                                    | Vouc                                       | ner o                         | unnary                                              |               |             |                     | Page 1 o        |
| Provider:                                          | GEBAUER, BETTY                                        | ·                                                     |                                            |                               | <u>(</u>                                            | County:       | SCHEN       | ECTADY              |                 |
| Vendor#:                                           | 02061                                                 | Bill                                                  | Date: 8/4/201                              | 9                             | CPSE Vo                                             | ucher#:       | RS1908      | 04113625            |                 |
| Tax ID:                                            |                                                       | Submi                                                 | itted : 8/19/19                            | 04:09 PM                      | Vendor In                                           | voice#:       |             |                     |                 |
| BEDS Code:                                         |                                                       | Time P                                                | eriod: 2019 - 2                            | 2020 Sumr                     | ner Count                                           | v Doc#:       |             |                     |                 |
| Voucher Desc                                       | ription: July 2019                                    | <u></u>                                               |                                            |                               | Contract Or Ac                                      | count#:       |             |                     |                 |
| voucher Desc                                       | inption. Suly 2013                                    |                                                       |                                            |                               | Contract OF AC                                      | count#.       |             |                     |                 |
| Child                                              | Name                                                  | ESID                                                  | Frequency                                  | Service                       | Dates Of Service                                    | Rate          | Units       | Minutes<br>Per Unit | Amount          |
| HARRIS, RUBEN                                      |                                                       | RS1920S0014606                                        | 2x30 - I                                   | RS - ST                       | Jul 2019 - 3, 16, 18, 23, 25, 30                    | \$51.50       | 6.00        | 30                  | \$309.00        |
| WINTERS, LEANORA                                   |                                                       | RS1920S0014666                                        | 2x30 - I                                   | RS - ST                       | Jul 2019 - 2, 16, 18, 25, 30                        | \$51.50       | 5.00        | 30                  | \$257.50        |
| WOLFF, JOSUE                                       |                                                       | RS1920S0014564                                        | 1x30 - G                                   | RS - ST1                      | Jul 2019 - 2, 18, 25                                | \$51.50       | 3.00        | 30                  | \$154.50        |
| WOLFF, JOSUE                                       |                                                       | RS1920S0014563                                        | 1x30 - I                                   | RS - ST                       | Jul 2019 - 3, 16, 24, 30                            | \$51.50       | 4.00        | 30                  | \$206.00        |
|                                                    |                                                       |                                                       |                                            |                               | Gran                                                | nd Total:     |             |                     | \$927.00        |
|                                                    |                                                       |                                                       |                                            |                               |                                                     |               |             |                     |                 |
| I certify that on the da<br>accordance with all re | ates above, the above na<br>elevant Federal, State ar | amed child received the s<br>and Local Laws and Regul | services noted and<br>lations governing th | that documer<br>he Medicaid p | ntation exists and is maintained on file<br>rocess. | verifying the | delivery of | of said servic      | es in           |
| Authorized Sign                                    | nature:                                               |                                                       |                                            |                               | Certification:                                      |               |             |                     |                 |

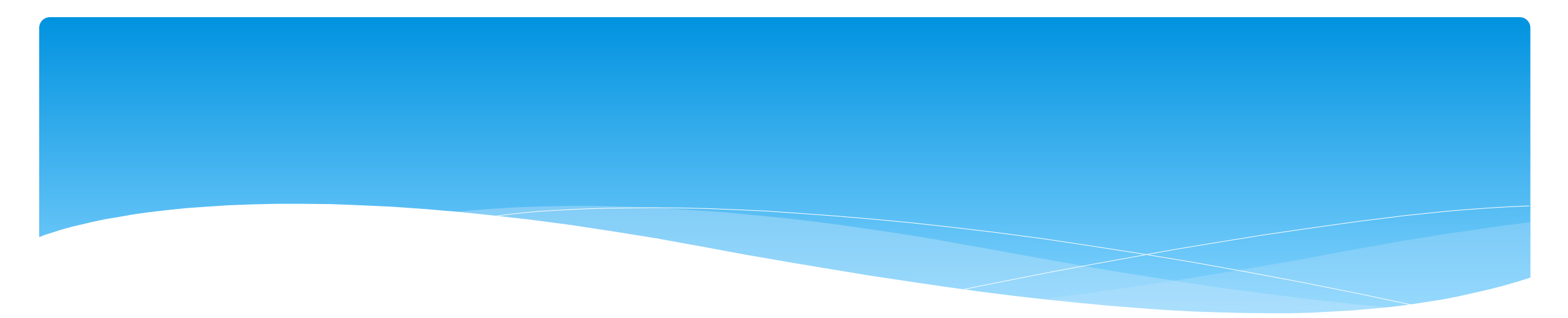

#### **Cannot Submit Voucher**

### **Problems on Voucher**

#### \* If you cannot submit a voucher do to Problems on Voucher – click View Problems.

| Submit   | ubmit voucher(s) for county (unbilled CBRS vouchers).                                                |                  |                  |                  |                      |                                 |                                       |                |               |               |                                   |  |  |  |
|----------|----------------------------------------------------------------------------------------------------|------------------|------------------|------------------|----------------------|---------------------------------|---------------------------------------|----------------|---------------|---------------|-----------------------------------|--|--|--|
|          | CBRS V                                                                                               |                  |                  |                  |                      |                                 |                                       |                |               |               |                                   |  |  |  |
| Select a | ny Unbilled \                                                                                        | Vouchers         |                  |                  |                      |                                 |                                       |                |               |               |                                   |  |  |  |
| Select   | Bill Date                                                                                            | Voucher#         | Vendor Invoice#  | County Document# | Contract or Account# | Description                     | Authorized Claimant                   | Claimant Title | # Enrollments | Amount Billed |                                   |  |  |  |
|          | 9/9/2021                                                                                             | CBRS210909085058 | CBRS210909085058 |                  |                      | July and August 2021 - CBRS     | 1                                     |                | 79            | \$0.00        | Problems on Voucher View Problems |  |  |  |
|          | 10/27/2021                                                                                           | CBRS211027112902 | CBRS211027112902 |                  |                      | September 2021 - CBRS Preschool | · · · · · · · · · · · · · · · · · · · |                | 42            | \$0.00        | Problems on Voucher View Problems |  |  |  |
|          | 11/17/2021                                                                                           | CBRS211117085942 | CBRS211117085942 |                  |                      | October 2021 - CBRS Preschool   | · · · · · · · · · · · · · · · · · · · |                | 55            | \$0.00        | Problems on Voucher View Problems |  |  |  |
|          | 12/14/2021                                                                                           | CBRS211214143201 | CBRS211214143201 |                  |                      | November 2021 - CBRS Preschool  |                                       |                | 54            | \$0.00        |                                   |  |  |  |
| Select   | Image: Select All         Total Billed: \$0.00           Submit Voucher(s)         Submit Voucher(s) |                  |                  |                  |                      |                                 |                                       |                |               |               |                                   |  |  |  |

Problems on Voucher – View Problems

- \* Under the Problem column you can see what the problem is.
- \* Click on Attendances to see which attendances have an issue.

| Last Nam | e First Name | ESID        | From Date | To Date   | Service    | Frequency |                   | Problem                 |                    |             |
|----------|--------------|-------------|-----------|-----------|------------|-----------|-------------------|-------------------------|--------------------|-------------|
|          | 1000         | CBRS2122S00 | 7/5/2021  | 8/16/2021 | OT (Indv)  | 1x30      | Missing image     | of Prescription/order f | or enrollment      | Attendances |
|          | 1.00         | CBRS2122S00 | 7/6/2021  | 8/16/2021 | TVI (Indv) | 1x60      | Missing Service   | Location                |                    | Attendances |
|          | 4.101        | CBRS2122S00 | 7/5/2021  | 8/16/2021 | OT (Indv)  | 2x30      | Details of Presc  | ription/order not ente  | red for enrollment | Attendances |
|          | 1.00         | CBRS2122S00 | 7/5/2021  | 8/13/2021 | ST (Indv)  | 3x30      | Missing a full di | agnosis (ICD) code      |                    | Attendances |
|          |              |             |           |           |            |           |                   |                         |                    |             |

#### Attendance Issue

- \* Any attendances having an issue will appear in red.
- \* You can view the session note / treatment log.
- \* Child must be removed from voucher before therapist can, unsign, correct and resign attendance.

| Service Date | Туре                       | Make Up | Medicaid | Time In  | Time Out | Duration | # Sess | Mins/Session | Service Provider | Setting      | Ind/Grp | Signed Date | Co-Signed Date | Voucher #        |               |
|--------------|----------------------------|---------|----------|----------|----------|----------|--------|--------------|------------------|--------------|---------|-------------|----------------|------------------|---------------|
| 07/07/21     | Provided Treatment Session |         |          | 2:00 PM  | 2:30 PM  | 30       | 1.00   | 30           |                  | Therapy Room | I       | 07/08/21    | 07/08/21       | CBRS210909085058 | Treatment Log |
| 07/08/21     | Provided Treatment Session |         |          | 12:30 PM | 1:00 PM  | 30       | 1.00   | 30           |                  | Therapy Room | I       | 07/08/21    | 07/08/21       | CBRS210909085058 | Treatment Log |
| 07/12/21     | Provided Treatment Session |         |          | 11:00 AM | 11:30 AM | 30       | 1.00   | 30           |                  | Therapy Room | I       | 07/16/21    | 07/16/21       | CBRS210909085058 | Treatment Log |
| 07/14/21     | Provided Treatment Session |         |          | 2:00 PM  | 2:30 PM  | 30       | 1.00   | 30           |                  | Therapy Room | I       | 04/25/22    | 04/25/22       | CBRS210909085058 | Treatment Log |
| 07/15/21     | Provided Treatment Session |         |          | 12:30 PM | 1:00 PM  | 30       | 1.00   | 30           |                  | Therapy Room | I       | 04/25/22    | 04/25/22       | CBRS210909085058 | Treatment Log |
| 07/19/21     | Provided Treatment Session |         |          | 11:00 AM | 11:30 AM | 30       | 1.00   | 30           |                  | Therapy Room | I       | 04/25/22    | 04/25/22       | CBRS210909085058 | Treatment Log |
| 07/21/21     | Provided Treatment Session |         |          | 1:30 PM  | 2:00 PM  | 30       | 1.00   | 30           |                  | Therapy Room |         | 07/23/21    | 07/23/21       | CBRS210909085058 | Treatment Log |
| 07/22/21     | Provided Treatment Session |         |          | 12:30 PM | 1:00 PM  | 30       | 1.00   | 30           |                  | Therapy Room |         | 04/25/22    | 04/25/22       | CBRS210909085058 | Treatment Log |

# **Missing Prescriptions**

- \* When submitting the voucher, you may have a problem of:
  - Details of Prescription/order not entered for enrollment You will need to enter the prescription and upload the image of the prescription.
  - Missing image of Prescription/order for enrollment You have entered the details of the prescription, but you have not uploaded the image of the prescription.

| ~~  |           |            |      |            | -         | -         |           |                                                          |             |
|-----|-----------|------------|------|------------|-----------|-----------|-----------|----------------------------------------------------------|-------------|
|     | Last Name | First Name | ESID | From Date  | To Date   | Service   | Frequency | Problem                                                  |             |
| (   |           |            |      | 12/16/2021 | 6/23/2022 | OT (Indv) | 2x30      | Missing a full diagnosis (ICD) code                      | Attendances |
| ł – |           |            | 1    | 9/8/2021   | 6/23/2022 | OT (Indv) | 2x30      | Details of Prescription/order not entered for enrollment | Attendances |
| I - |           |            | i    | 2/22/2022  | 6/23/2022 | OT (Indv) | 2x30      | Missing a full diagnosis (ICD) code                      | Attendances |
| I   |           |            | i    | 12/18/2021 | 6/23/2022 | ST (Indv) | 3x30      | Details of Prescription/order not entered for enrollment | Attendances |
| I - |           |            |      | 12/18/2021 | 6/23/2022 | OT (Indv) | 3x30      | Details of Prescription/order not entered for enrollment | Attendances |
| Ī   |           |            |      | 12/18/2021 | 6/23/2022 | PT (Indv) | 3x30      | Details of Prescription/order not entered for enrollment | Attendances |
| I   |           |            |      | 1/3/2022   | 6/23/2022 | OT (Indv) | 2x30      | Details of Prescription/order not entered for enrollment | Attendances |
| Ī   |           |            |      | 4/4/2022   | 6/23/2022 | ST (Indv) | 2x30      | Missing image of Prescription/order for enrollment       | Attendances |
| Ī   |           |            |      | 4/4/2022   | 6/23/2022 | OT (Indv) | 2x30      | Details of Prescription/order not entered for enrollment | Attendances |
| ١   |           |            | j j  | 9/8/2021   | 6/23/2022 | OT (Indv) | 2x30      | Details of Prescription/order not entered for enrollment | Attendances |
| •   |           |            |      | 9/8/2021   | 6/23/2022 | ST (Indv) | 3x30      | Missing image of Prescription/order for enrollment       | Attendances |

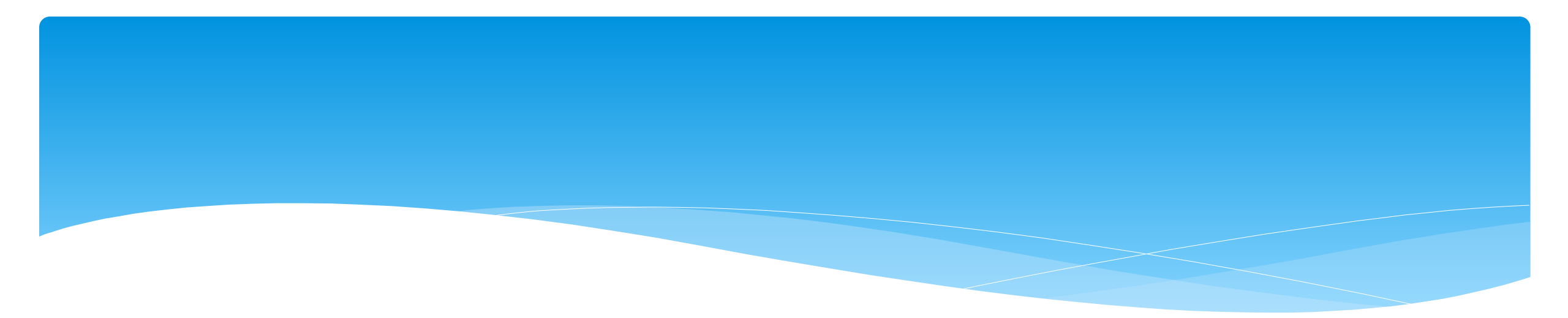

#### \* Go to **Billing -> Print Voucher Summary**

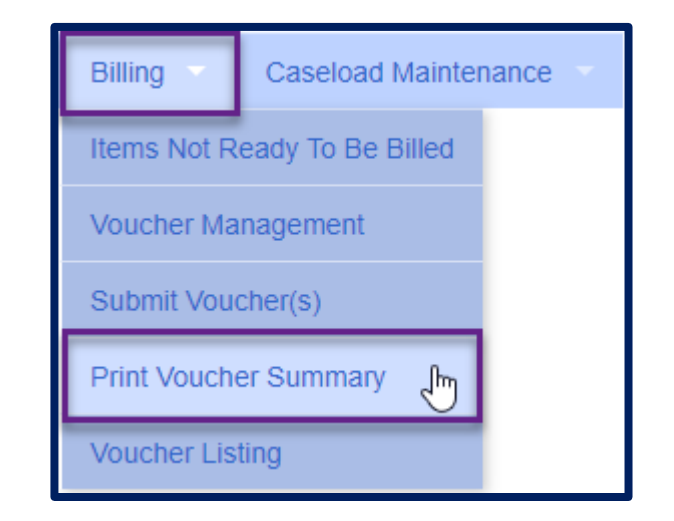

\* Complete filters if needed to find a specific voucher.

#### \* Click "Print" link for applicable voucher

| Home      | File Transfer                                                                                                    | Activities | Attendance  | Billing                                 | Caseload M | laintenance | Lookup   | Documents      | Reports | Medicaid    | People | My Account  | Knowledge Base    |
|-----------|----------------------------------------------------------------------------------------------------|------------|-------------|-----------------------------------------|------------|-------------|----------|----------------|---------|-------------|--------|-------------|-------------------|
| Print Vou | rint Voucher Summary Reports                                                                                                    |            |             |                                         |            |             |          |                |         |             |        |             |                   |
| Filter By | Filter By                                                                                                    |            |             |                                         |            |             |          |                |         |             |        |             |                   |
| School Ye | School Year Session: (All School Year Sessions) X Enrollment Type: (All Enrollment Types) X County: (All Billed Counties) X Billing Months) X Service Months: (All Service Months) X Voucher Status: |            |             |                                         |            |             |          |                |         |             |        |             |                   |
| (Any Vou  | icher Status) 🗸                                                                                                    |            | <u></u> ,   | .,,,,,,,,,,,,,,,,,,,,,,,,,,,,,,,,,,,,,, |            |             |          |                |         |             |        |             |                   |
|           |                                                                                                    |            |             |                                         |            |             |          |                |         |             |        |             |                   |
| Apply     | liter                                                                                                    |            |             |                                         |            |             |          |                |         |             |        |             |                   |
| Vouch     | er# Enro                                                                                                    | Iment      | Description | Billing                                 | Total      | Submitted   | Claimant | Authoria       | zed     | Destination | #      | Print All V | oucher Submission |
| R\$200308 | 133551 RS                                                                                                    | FEB (      | 2020        | 3/8/2020                                | \$4 261 50 | 3/8/2020    | CCC-SLP  | Betty P. Geba  | ier SC  |             | 22     | >           | Print             |
| RS200308  | 133622 RS                                                                                                    | FEBR       | UARY 2020   | 3/8/2020                                | \$2,926,00 | 3/8/2020    | CCC-SLP  | Betty P. Gebau | ier Alb | anv         | 11     |             | Print             |
| RS200213  | 143706 RS                                                                                                    | JAN. 2     | 2020        | 2/13/2020                               | \$3,993.00 | 2/14/2020   | CCC-SLP  | Betty P. Gebau | uer Alb | any         | 10     |             | Print             |
| RS200205  | 073831 RS                                                                                                    | JAN. 2     | 2020        | 2/5/2020                                | \$5,620.50 | 2/9/2020    | CCC-SLP  | Betty P. Gebau | Jer SC  | HENECTADY   | 22     |             | Print             |
| RS200102  | 193725 RS                                                                                                    | DEC.       | 2019        | 1/2/2020                                | \$2,486.00 | 1/4/2020    | CCC-SLP  | Betty P. Gebau | ler Alb | any         | 9      |             | Print             |

#### \* You will then see voucher summary:

|                                           | $\sim$ DT                                               |                                                     |                                            |                              |                                                   |                |          | Printed: 6/         | 17/2021 2:1 | 13:30 PM   |  |
|-------------------------------------------|---------------------------------------------------------|-----------------------------------------------------|--------------------------------------------|------------------------------|---------------------------------------------------|----------------|----------|---------------------|-------------|------------|--|
|                                           | ORT                                                     | AL                                                  | vouc                                       | ner S                        | ummary                                            |                |          |                     | Pa          | ige 1 of 1 |  |
| Provider:                                 | GEBAUER,BETTY                                           | (                                                   |                                            |                              | (                                                 | County:        | SCHEN    | ECTADY              |             |            |  |
| Vendor#:                                  | 02061                                                   | Bill                                                | Date: 8/4/201                              | 9                            | CPSE Vo                                           | ucher#         | RS1908   | 04113625            |             |            |  |
| Tax ID:                                   | 02001                                                   | Subm                                                | ttod : 8/10/10                             | 04:00 PM                     | Vender In                                         | voloo#:        |          | 04110020            |             |            |  |
|                                           |                                                         | Subm                                                | itted : 0/19/19                            | 04.09 PM                     | <u>vendor in</u>                                  | voice#:        |          |                     |             |            |  |
| BEDS Code:                                |                                                         | Time P                                              | eriod: 2019 - 2                            | 2020 Sumi                    | ner <u>Count</u>                                  | <u>y Doc#:</u> |          |                     |             |            |  |
| Voucher Des                               | cription: July 2019                                     | 1                                                   |                                            |                              | Contract Or Acc                                   | <u>count#:</u> |          |                     |             |            |  |
| Child                                     | d Name                                                  | ESID                                                | Frequency                                  | Service                      | Dates Of Service                                  | Rate           | Units    | Minutes<br>Per Unit | Amount      |            |  |
| HARRIS, RUBEN                             |                                                         | RS1920S0014606                                      | 2x30 - I                                   | RS - ST                      | Jul 2019 - 3, 16, 18, 23, 25, 30                  | \$51.50        | 6.00     | 30                  | \$309.00    |            |  |
| WINTERS, LEANORA                          | <b>N</b>                                                | RS1920S0014666                                      | 2x30 - I                                   | RS - ST                      | Jul 2019 - 2, 16, 18, 25, 30                      | \$51.50        | 5.00     | 30                  | \$257.50    | 1          |  |
| WOLFF, JOSUE                              |                                                         | RS1920S0014564                                      | 1x30 - G                                   | RS - ST1                     | Jul 2019 - 2, 18, 25                              | \$51.50        | 3.00     | 30                  | \$154.50    | 1          |  |
| WOLFF, JOSUE                              |                                                         | RS1920S0014563                                      | 1x30 - I                                   | RS-SI                        | Jul 2019 - 3, 16, 24, 30                          | \$51.50        | 4.00     | 30                  | \$206.00    | 1          |  |
|                                           |                                                         |                                                     |                                            |                              |                                                   |                |          |                     |             |            |  |
| I certify that on the accordance with all | dates above, the above na<br>relevant Federal, State ar | amed child received the a<br>nd Local Laws and Regu | services noted and<br>lations governing th | that docume<br>ne Medicaid p | ntation exists and is maintained on file process. | verifying the  | delivery | of said service     | es in       |            |  |

Support@CPSEPortal.com

**Certification:** 

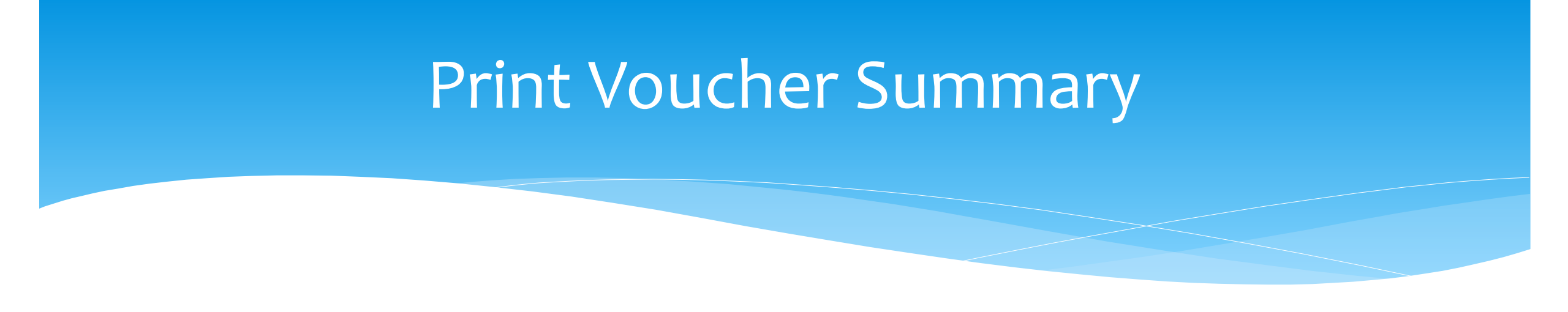

\* Depending on your browser and set up for reading Adobe PDF documents you should see icons for saving and printing - Click "Print" icon to print summary:

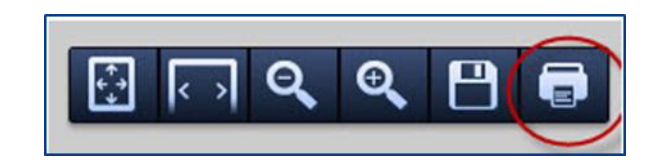

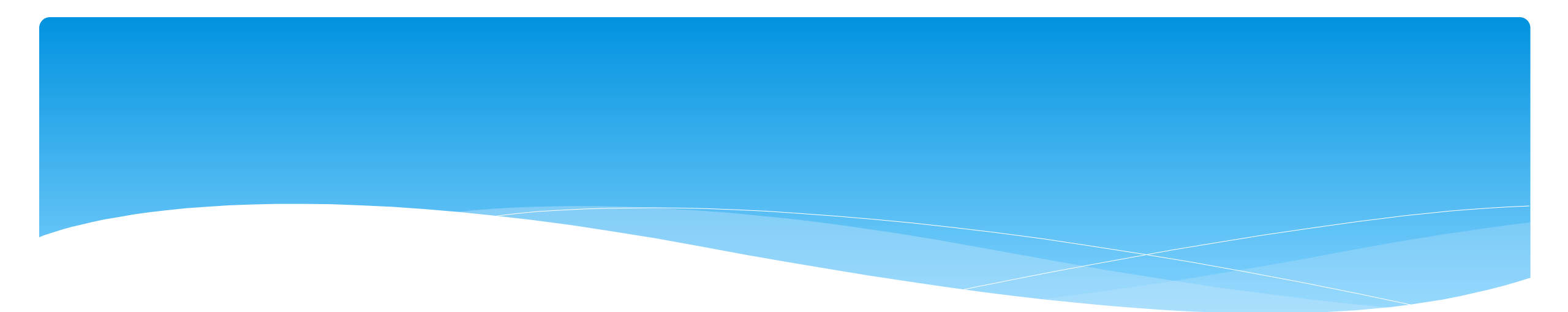

### **Attendance Denied by County?**

### How to Correct and Re-Bill

- You MUST confirm that the attendances have been denied by the county, and that you understand the removal is permanent.
- \* If a provider makes a mistake and submits the erroneous data on a voucher, the County may choose to deny payment for certain dates of service.
- \* If this occurs, and the provider would like to attempt to correct the data and resubmit on a new voucher, the process is as follows:
- \* The denied attendance needs to be removed from the initial voucher. To do this, you must inform the CPSE Portal support team of the ESID and service dates that you would like removed. To do this, complete the below form and email it to **support@cpseportal.com** 
  - \* RequestToHaveAttendanceRemovedFromSubmittedVouchers.xlsx

## How to Correct and Re-Bill

#### \* Example of form:

|                                       | А                                                                                        | В                            | С | D | E | F |  |  |  |  |
|---------------------------------------|------------------------------------------------------------------------------------------|------------------------------|---|---|---|---|--|--|--|--|
| 1                                     | Complete the form below to request attendance entries to be removed from vouchers so the |                              |   |   |   |   |  |  |  |  |
| 2                                     | be corrected and rebilled on a new voucher                                               |                              |   |   |   |   |  |  |  |  |
| 3                                     |                                                                                          |                              |   |   |   |   |  |  |  |  |
| 4                                     | County                                                                                   |                              |   |   |   |   |  |  |  |  |
| 5                                     | Billing Provider Name                                                                    |                              |   |   |   |   |  |  |  |  |
| 6                                     |                                                                                          |                              |   |   |   |   |  |  |  |  |
|                                       | Electronid Service ID (ESID)                                                             | Date of Service              |   |   |   |   |  |  |  |  |
| 7                                     | (*Child's, not Voucher #*)                                                               | (Date Needing to be Removed) |   |   |   |   |  |  |  |  |
| 8                                     |                                                                                          |                              |   |   |   |   |  |  |  |  |
| 9                                     |                                                                                          |                              |   |   |   |   |  |  |  |  |
| 10                                    |                                                                                          |                              |   |   |   |   |  |  |  |  |
| 11                                    |                                                                                          |                              |   |   |   |   |  |  |  |  |
| 12                                    |                                                                                          |                              |   |   |   |   |  |  |  |  |
| IMG1: Example of form to be completed |                                                                                          |                              |   |   |   |   |  |  |  |  |

### How to Correct and Re-Bill

- Once the attendance is no longer on a voucher:
  - \* If you need to modify the treatment log:
    - \* Since the attendance has already been digitally signed attesting to the fact that everything was reviewed and correct, you must first unsign the attendance and indicate why you need to modify the signed treatment log. Here are instructions for unsigning attendance: <a href="http://support.cpseportal.com/kb/a33/unsigning-attendance.aspx">http://support.cpseportal.com/kb/a33/unsigning-attendance.aspx</a>
    - \* Once the attendance entry has been unsigned, it can now be modified.
    - \* The modified attendance entry needs to be resigned.
  - \* If the attendance needs to be moved to a different ESID because the original enrollment dates changed, was rescinded or attendance was entered on the wrong enrollment, here are the instructions:
    - \* http://support.cpseportal.com/kb/a53/move-attendance-between-enrollments.aspx
  - \* The attendance can be added to a new voucher and submitted. If the attendance is not appearing, make sure you do a "*recalc*" on the voucher.

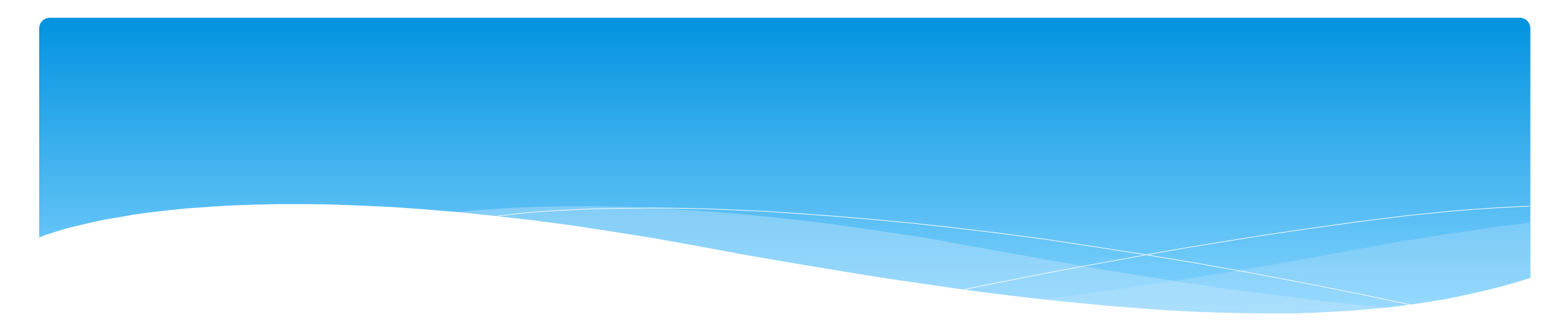

# Reports

# Missing Prescriptions Report

|                                             |                                                                |       |           |            |                 |                | Medicaid    | People       | My Account           | Knowledge Ba        |
|---------------------------------------------|----------------------------------------------------------------|-------|-----------|------------|-----------------|----------------|-------------|--------------|----------------------|---------------------|
|                                             |                                                                |       |           |            |                 |                | Parental C  | onsent Entry |                      | - News Feed         |
| * Go to <b>Medicaid -&gt; Pre</b>           | escriptions ->                                                 | Enr   | ollmer    | nts Nee    | ding            |                | Missing D   | ocuments )   |                      | View All Yo         |
| Prescription.                               |                                                                |       |           |            |                 |                |             | s )          |                      | CPSE Po<br>7/5/2022 |
| * You can filter the sch                    | ool year and                                                   | the   | count     | V.         |                 |                | Prescriptio | ins >        | Prescription Entry M | aintenance          |
|                                             |                                                                |       |           | ·          |                 |                | IEP Docur   | nents 💦 🕥    |                      | g Prescription      |
| * On this page you car                      | * On this page you can: 1) Add New RX 2) Assign To Existing RX |       |           |            |                 |                |             |              |                      | Without Images      |
| 3) Upload Image                             |                                                                |       |           |            |                 |                | Medicaid (  | Contact List | Images Without Pres  | scription Details   |
| Enrollments Missing Prescriptio             | on                                                             |       |           |            |                 |                |             |              | id Written Orde      | rs                  |
| School Year Session 2022 - 2023 Summer V Co | unty Provid                                                    | ter 📃 |           | ٩          | Retrieve        |                |             |              |                      |                     |
| ESID Child Name                             | From - To                                                      | RS    | Frequency |            |                 |                |             |              |                      |                     |
| CPSECBRS0000120449                          | 07/04/2022 - 08/12/2022                                        | OT    | 1x30      | Add New Rx | Assign To Exist | ting Rx Upload | d Image Rep | ort Proble   | em                   |                     |
| CPSECBRS0000120450                          | 07/04/2022 - 08/12/2022                                        | OT1   | 1x30      | Add New Rx | Assign To Exist | ing Rx Upload  | d Image Rep | ort Proble   | em                   |                     |
| CBRS2223S0036334                            | 07/04/2022 - 08/12/2022                                        | CSL   | 1x30      | Add New RX | Assign To Exist | ing RX Upload  | d Image Rep | ort Proble   | em                   |                     |

# Voucher Listing Report

- \* To see all Vouchers that have been submitted to the county, you can run a Voucher Listing Report.
- \* Go to Reports -> Voucher Listings
- \* Enter Criteria, and choose how you want to sort your report.

| Reports 🔻      | Medicaid | Реор | le |
|----------------|----------|------|----|
| Voucher Listir | igs      | շիդ  |    |
| Billed Items   |          | Ŭ    |    |

| C Select Report Cr | iteria        |            |          |
|--------------------|---------------|------------|----------|
| School Year:       | Service Type: | From Date: | To Date: |

| Sort Report        |             |
|--------------------|-------------|
| Sort By:           |             |
| NumEnrollments ~   | Descending? |
| BillingDate        |             |
| U VoucherNumber    |             |
| VoucherDescription |             |
| CountyName         |             |
| TotalBilled        |             |
| NumEnrollments     |             |
|                    |             |

# Voucher Listing Report

\* Your report will look like the screenshot below.

\* You can download or print this report for your records.

|                              | ТАІ                      | Vouchar Listings            | Printed: 7/2/2 | 2021 3:18:00 PM |              |  |
|------------------------------|--------------------------|-----------------------------|----------------|-----------------|--------------|--|
|                              | IAL                      | voucher Listings            |                | Page 1 of 2     |              |  |
| Report Criteria: School Year | : 201819 Service Type: R | S Sorted By: NumEnrollments | Ascending      |                 |              |  |
| Voucher Number               | Voucher Description      | County Name                 | Billing Date   | # Enrollments   | Total Billed |  |
| RS190416194659               | March 2019/Quinn         | SCHENECTADY                 | 4/16/2019      | 1               | \$268.00     |  |
| RS180805085528               | July 2018                | SCHENECTADY                 | 8/5/2018       | 2               | \$450.00     |  |
| RS180819200723               | August 2018              | SCHENECTADY                 | 8/19/2018      | 2               | \$400.00     |  |
| RS180819204244               | July 2018                | Albany                      | 8/19/2018      | 4               | \$1,100.00   |  |
| RS180820185858               | August 2018              | Albany                      | 8/20/2018      | 4               | \$605.00     |  |
| RS181010190803               | September 2018           | Albany                      | 10/10/2018     | 6               | \$1,870.00   |  |
| RS181112190013               | October 2018             | Albany                      | 11/12/2018     | 6               | \$2,750.00   |  |
| RS181208181032               | November 2018            | Albany                      | 12/8/2018      | 7               | \$2,365.00   |  |
| RS190106124044               | DECEMBER 2018            | Albany                      | 1/6/2019       | 7               | \$2,090.00   |  |

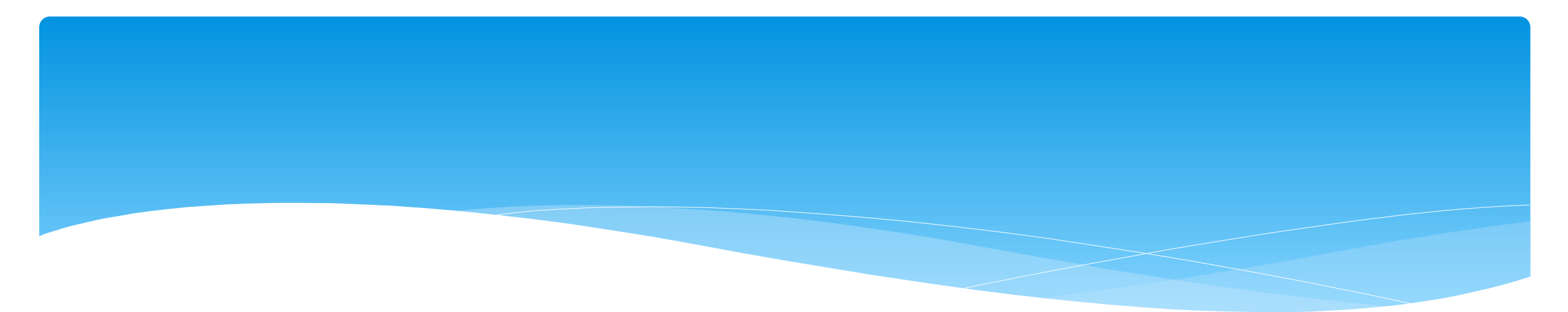

### **Billing Questions from Previous Webinars**

# Submitted Billing Questions

- \* Where do we get the form to request attendance removed?
  - Below is the link to a knowledge base article that includes this form: http://support.cpseportal.com/kb/a81/attendance-denied-how-to-remove-in-order-to-correct-and-rebill.aspx?KBSearchID=17204

#### \* Do we create a rebill voucher or add it to the subsequent month's bill?

- \* Yes, you would need to create another voucher for any rebills.
- \* For summer billing, should we bill for July and August separately, or can we submit one bill for the entire summer in August?
  - \* The Portal will allow you to bill for 2 months together (just be sure to filter for the correct time period). This is County specific, please check with the County to see what the billing requirements are.

# Submitted Billing Questions

- \* Do we wait until the end of the month to start creating a voucher or can we add to the voucher for the month on a daily basis?
  - \* We would recommend waiting until the end of the month, or you would have to do a "Recalc" each time a change is made to the voucher.

#### \* Can services be billed on an unmatched record?

\* No, you cannot bill on an unmatched record. The agency or Independent Provider should check for any potential matches frequently in order to bill at the end of the month.

# Submitted Billing Questions

 If I am an individual contractor, do I need to send 2 vouchers? I am currently seeing them at home for the summer.

\* No, all summer services can be added to a single voucher. An Independent service provider will never have a CB or CBRS voucher as only an Agency is approved to run classrooms.

#### \* How are you notified if an attendance is denied?

\* The County will notify you.

# Helpful Knowledge Base Articles

- \* Credential verification by individual with login:
  - \* http://support.cpseportal.com/kb/a150/credential-verification-providers.aspx?KBSearchID=16524
- \* Creating and Submitting a Voucher
  - \* http://support.cpseportal.com/kb/a62/creating-and-submitting-a-voucher.aspx?KBSearchID=17204
- \* Why doesn't attendance appear to be put on a voucher?
  - \* http://support.cpseportal.com/kb/a92/why-doesnt-attendance-appear-to-be-put-on-avoucher.aspx?KBSearchID=17204
- \* Attendance Denied? How to Remove in Order to Correct and Re-Bill
  - \* http://support.cpseportal.com/kb/a81/attendance-denied-how-to-remove-in-order-to-correct-and-rebill.aspx?KBSearchID=17204
- \* How to Submit a Ticket to the CPSE Portal
  - \* http://support.cpseportal.com/kb/a188/how-to-submit-a-ticket-to-the-cpseportal.aspx?KBSearchID=17204

# **Closing Remarks**

- \* CPSE Portal Address (you may want to bookmark): <u>https://www.cpseportal.com</u>
- In addition to the Portal Knowledge Base, our Helpdesk is available through email at support@CPSEPortal.com
  - \* When sending an email:
    - \* Do not use child's name
    - \* Use ESID #, Child # or STAC ID #
    - \* Include your county, and info needed